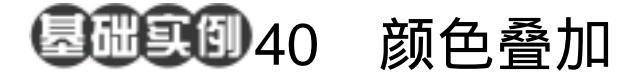

目的:制作如图 40.1 所示的霓虹字效果。 要点:本例直接使用 Gradient Tool 来实现颜 色叠加。主要应用 Horizontal Type Mask Tool、Stroke 命令、Gaussian Blur滤镜、Gradient Tool等工具完成。

霓虹字

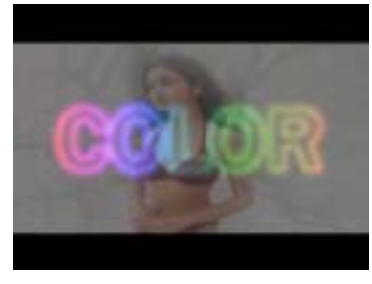

图 40.1 霓虹字效果

操作步骤

1.使用 Ctrl + N 键,在 New 对话框中 新建一幅 Width 为 400 pixels,Height 为 300 pixels, Coutents 为 White 的画布,将 Mode 选为 RGB Color,点击 OK 按钮确认。

2.在默认情况下,前景色应为黑色, 而背景色应为白色。保持颜色设置的默认状态,使用 Alt + Backspace 键,将整个图像使 用前景色填充。

3.选择工具箱上的 Horizontal Type
Mask Tool,然后在工具栏选项中选择字体
为 Trebuchet MS,大小为 100 pt,然后在在
图中合适位置输入"COLOR"字样,如图
32.2 所示。

4.点击工具箱上 Rectangular Marquee, 则文字蒙版会自动转化为文字选区。

5.选择 Edit | Stroke 命令,调出 Stroke 编辑对话框,在其中将 Color 设为白色, Width 设为 3 px, Location 选择为 Outside, 点击 OK 按钮确认操作,得到如图 40.4 所 示的图像。

6.选择 Filter | Blur | Gaussian Blur 滤

## COLOR

图 40.2 添加文字蒙版

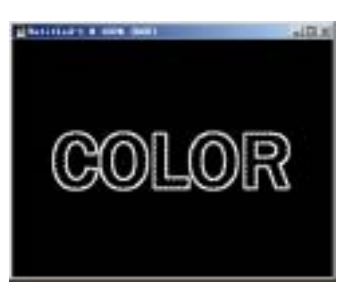

图 40.3 描边文字选区

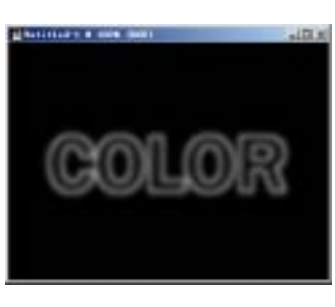

## 图 40.4 高斯模糊效果

## 130 新概念百例

镜,调出 Gaussian Blur 滤镜的编辑对话框, 将 Radius 设为 4.0,点击 OK 按钮确认,得 到如图 40.4 所示的效果。

7.选择工具箱上的 Gradient Tool,在 工具栏选项中将渐变颜色设为 Spectrum 方 案,将 Mode 设置为 Color,选择 Linear Gradient(线性渐变),在图像中从左向右填 充,即可得到图 40.5 所示霓虹字图像效果。

8.下面为图像添加背景,选择 File | Open 命令打开一幅图像,如图 40.6 所示。

9.选择工具箱上的 Rectangular Marquee Tool,在图像中合适位置建立一个 矩形选区,主要将人物选中。

10.选择 Image | Crop 命令,将选区内的图像取放为全图,如图 40.7 所示。

11.使用 Ctrl + A 键,将图像全选,然 后按住 Ctrl 键将图像拖放到原文字图像中。

12. 然后使用 Edit | Free Transform 命 令,将新图层中的图像调整为如图 40.8 所 示的位置和大小。

13.在 Layers 面板中,将新图层的 Opacity 设为 50%,使文字图像显露出来, 即得到了本例的最终效果。

## 入门 · 创作 · 提高 Photoshop7.0

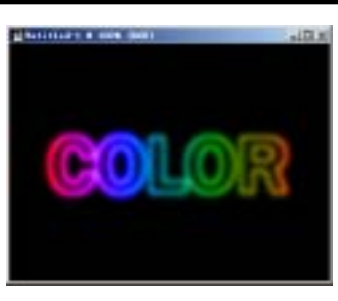

图 40.5 Color 模式渐变填充

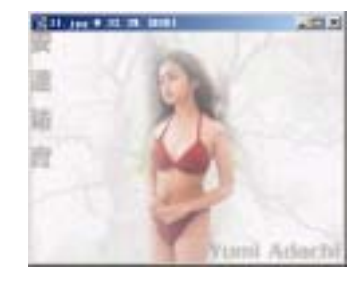

图 40.6 打开一幅图像

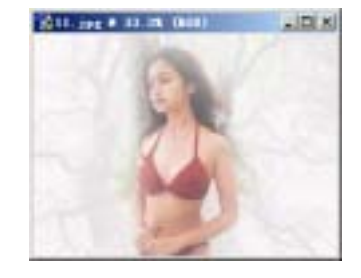

40.7 裁切图像

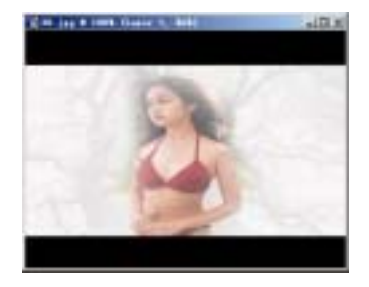

40.8 调整图像大小和位置